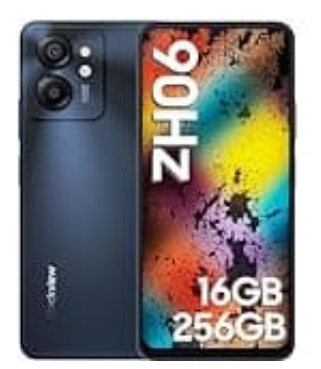

## Blackview Color 8

## Hauptspeicher einstellen

Vorgehensweise zum Einstellen des Hauptspeichers.

ACHTUNG: Da beim Ändern der Speicherzuweisung Daten verloren gehen können, sichere zuerst alle wichtigen Daten von der SD-Karte und dem internen Speicher!

- 1. **SD-Karte als tragbaren Speicher formatieren** Öffne die **Einstellungen** deines Smartphones.
- 2. Navigiere zu **Speicher** und wähle die **SD-Karte** aus.

3. Tippe auf das Drei-Punkte-Menü oben rechts und wähle Speichereinstellungen.

4. Wähle die Option Als mobil formatieren oder Als tragbaren Speicher verwenden.

5. Bestätige den Vorgang.

Beachte, dass beim Formatieren der SD-Karte als tragbarer Speicher alle darauf befindlichen Daten gelöscht werden!

- 6. Daten zurück auf den internen Speicher verschieben Nach der Formatierung kannst du die zuvor gesicherten Daten von deinem externen Backup zurück auf den internen Speicher deines Smartphones übertragen.
- 7. Wenn du die SD-Karte weiterhin als zusätzlichen Speicher nutzen willst, kannst du in den Kameraeinstellungen festlegen, dass Fotos und Videos standardmäßig auf der SD-Karte gespeichert werden.

Öffne dazu die Kamera-App, gehe in die Einstellungen und wähle die SD-Karte als Speicherort aus.